# 新 IDM システム スタートアップガイド

Ver. 1. 0. 3

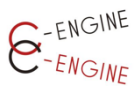

(一社)産学協働イノベーション人材育成協議会

2022年6月30日

目 次

| はじめに              | 2  |
|-------------------|----|
| ●新規登録             | 2  |
| ●学生ユーザ登録 URL の発行  | 3  |
| ●確認メールの受信         | 3  |
| ●情報入力             | 4  |
| ●メール認証            | 5  |
| ●ユーザ情報の追加入力・編集    | 6  |
| IDM の利用           | 9  |
| ●大学からのアカウント承認     | 9  |
| ●インターンシップテーマの選択   | 9  |
| ●企業への質問           | 12 |
| ●コーディネーターへ相談      | 12 |
| ●エントリーシートの提出      | 13 |
| ●面談日時の連絡          | 14 |
| ●面談結果の通知          | 14 |
| インターンシップの実施       | 17 |
| ●インターンシップ開始への提出書類 | 17 |
| -インターンシップ開始前-     | 18 |
| -インターンシップ実施中-     | 19 |
| -インターンシップ終了後-     | 20 |
| ●インターンシップ「修了証」の発行 | 22 |

## はじめに

#### ●新規登録

C-ENGINE の IDM フロントページより、「学生ユーザの登録申請」ボタンを押すと、「学生ユ ーザー登録申請ページ」が開きます。

| IDMにログインする  |                                                                                                 |
|-------------|-------------------------------------------------------------------------------------------------|
| Email       | デモユーザーの登録申請                                                                                     |
| Password    | 事務局からのお知らせ                                                                                      |
| ログインしたままにする | 新IDM Ver.1.0.1へのアカウントの移行のご協力ありがとうございます。 登録情報の移行期間として当面の間、「旧」                                    |
| ログイン        | IDMシステムも稼働させておりますが、新規<br>募集テーマは全て「新IDM(本システム)」上の<br>みに掲載されますので、ご留意ください。                         |
| バスワードのリセット  | なお、新規登録並びにデータ移行に関するご<br>質問等ございましたら <u>C-ENGINE事務局</u> まで<br>お願いいたします。                           |
|             | 学生の皆様へ:<br>大学からの承認にお時間いただくことがあり<br>ます。数日待っても承認されない場合はC-<br>ENGINE事務局までお問合せいただきますよ<br>うお願いいたします。 |

#### ●学生ユーザ登録 URL の発行

以下のウィンドウが開きますので、「メール」の枠内に、ご自身が登録されたいメールア ドレスを入力してください。

| 学生ユーザー登録URLの発行                                                                                                    |
|----------------------------------------------------------------------------------------------------|
| メール (i aaa@ccccc.ac.jp                                                                                                    |
| IDM(イノベーション人材育成マッチング)システム利用規<br>約                                                                                                    |
| 第1条(総則)<br>1.本利用規約は、一般社団法人産学協働イノベーション人材育成協<br>議会(以下「当協議会」といいます)が運営する「IDM(イノベーショ<br>ン人材育成マッチング)システム」(以下「本システム」といいます)<br>の利用者(以下「ユーザ」といいます)が遵守すべき事項を定めたも<br>のです。 |
| □利用規約に同意する                                                                                                    |
| 登録申請する                                                                                                    |
| *プライバシーボリシー                                                                                                    |

「利用規約に同意する」にチェックをした後、「登録申請する」のボタンを押します。

|              | こうちょう こうちょう こうちょう こうちょう こうちょう こうちょう ないしん ないしん ないしん ないしん ないしん ないしん ないしん ないしん | × — |    | ጠ | 副 | ≣ |
|--------------|-----------------------------------------------------------------------------|-----|----|---|---|---|
| $\mathbf{-}$ | 71日 口心                                                                      | /   | IV | ~ | ᆺ |   |

人材育成協議会 To cenginenakamura+stu08 ▼

この度はIDMへの登録申請ありがとうございます。

下記URLより学生情報の登録をお願い致します。 <u>
https://idm.c-engine.org/student\_add/?email=cenginenakamura+stu08@gmail.com</u>

お問合せ先:C-ENGINE窓口 <u>contact@c-engine.org</u> 075-746-6872

「【IDM】登録ページへのリンクをお送りします。」のメールが届きましたら、URL をクリックして、学生ユーザー登録申請をします。

●情報入力

学生ユーザー登録申請ページにご自身の情報を入力してください。

|                                                        |                                                           |                                | *大学:    |
|--------------------------------------------------------|-----------------------------------------------------------|--------------------------------|---------|
| 学生。                                                    | ユーザー登録申請                                                  | ページ                            | て下さい    |
| 大学                                                     | シーエンジン大学                                                  | ~                              | *所属(4   |
| 所属(研究科)                                                | 工学研究科                                                     |                                | *所属(1   |
| 所属 (専攻)                                                | 電気工学専攻                                                    |                                |         |
| 氏名                                                     | 田村                                                        | 次郎                             | ↑氏石     |
| ふりがな                                                   | 945                                                       | 90¢                            | *ふりがフ   |
| メール                                                    | cenginenakamura+tjiro@                                    | ğgmail.com                     | *学年:    |
| 学年                                                     | 博士 1 年                                                    | ~                              | 下さい     |
| 学籍番号                                                   | 98765432                                                  |                                | *学籍番号   |
| 指導教員                                                   | 例:大学太郎                                                    |                                | *指導教    |
| バスワード                                                  |                                                           |                                | 員の承認    |
| バスワード(確認)                                              |                                                           |                                | ☆承認な    |
| ※パスワードには、美<br>文字以上で設定してく)                              | 大文字・英小文字・数字・記<br>ださい                                      | 号を最低1文字ずつ含め、12                 | ふみ応る    |
| 第1条(総則)                                                |                                                           |                                | *メール    |
| <ol> <li>本利用規約は、<br/>議会(以下「当協調</li> </ol>              | ー般社団法人産学協働イ<br>観会」といいます)が運営                               | ノベーション人材育成協<br>する「IDM(イノベーショ   | ールアド    |
| ン人材育成マッチ<br>の利用者(以下「:<br>のです。                          | ·ング)システム」(以下「4<br>ユーザ」といいます)が違う                           | ↓システム」といいます)<br>守すべき事項を定めたも    | でご注意    |
| 2. 本システムのコ<br>用規約を遵守する                                 | ーザは、システムの利用<br>ことに同意したものとみ                                | を開始した時点で、本利<br>なします。           | *パスワ-   |
| 第2条(目的)<br>当協議会は、本シ                                    | ステムによる情報提供を                                               | 通じて、会員組織間のイ                    | 스計 19 1 |
| <u> - 181 18100 - 700</u>                              | Zw <u>▲いびを行きための</u><br>図利用規約に同意                           | <u>いてまんの場けた行いま</u><br>する       |         |
|                                                        |                                                           |                                | 新規パス    |
|                                                        | 登録中請する                                                    |                                | い。      |
| ※応募にあたっては担<br>要ありません。 ※登録にあたって指導 ※承認を得ていない場 ※後から内容を修正す | 当教員/コーディネーターの:<br>教員の承認を得ている方は以<br>合は空欄で結構です。<br>ることが可能です | 承認が必要です。登録には必<br>下の項目にご記入ください。 | こちらが    |
|                                                        |                                                           |                                |         |

研究科) 専攻) な プルダウンメニューから自身の所属学年を選択して 号

プルダウンメニューから自身の所属大学を選択し

員 :インターンシップ参加登録にあたって指導教 恩を得ている方は以下の項目にご記入ください。 を得ていない場合は空欄で結構です。

:ご自身のメールアドレスを入力してください。メ ドレスの変更はできません(再登録となります)の 意下さい。

ード:

桁以上で英大・小文字、数字、記号を各1以上含む 、ワードを入力(上段)・確認(下段)してくださ。

バ、ご自身の IDM ログインパスワードとなります。 入力が完了したら利用規約に同意するにチェックを入れ

「登録申請する」ボタンを押してください。

●メール認証

入力されたメールアドレスに、タイトル「Eメールアドレス確認のお願い」のメールが送られます。

Eメールアドレス確認のお願い

人材育成協議会 <c-engine-no-reply@l To ようこそ! アカウント登録ありがとうございます。 メールアドレス確認のため以下のリンクをクリックして登録完了して下さい。

C-ENGINE事務局

<u>ここをクリックしてメールアドレスを確認してください。</u>

「ここをクリックしてメールアドレスを確認してください。」の部分をクリックして登録 を完了させて下さい。

IDM システムの画面に、『メール確認が完了しました。担当コーディネーターの承認が完了 したら各種サービスを利用することが可能になります。』との表示が出ます。

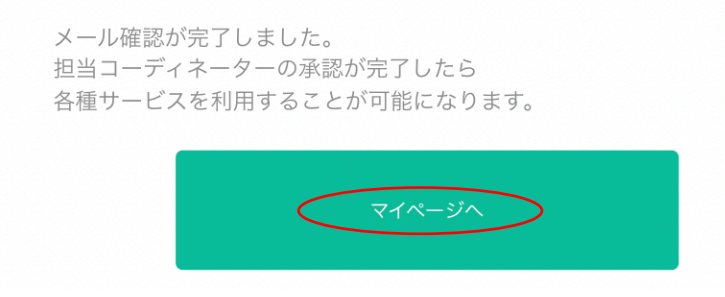

「マイページへ」をクリックするとご自身の IDM アカウントにログインします。なお、担 当コーディネーターからのアカウント承認待ちの間は、各メニューにはアクセスできませ ん。アカウントが承認され次第、各種サービスが利用できるようになりますので、どうぞ ご了承下さい。

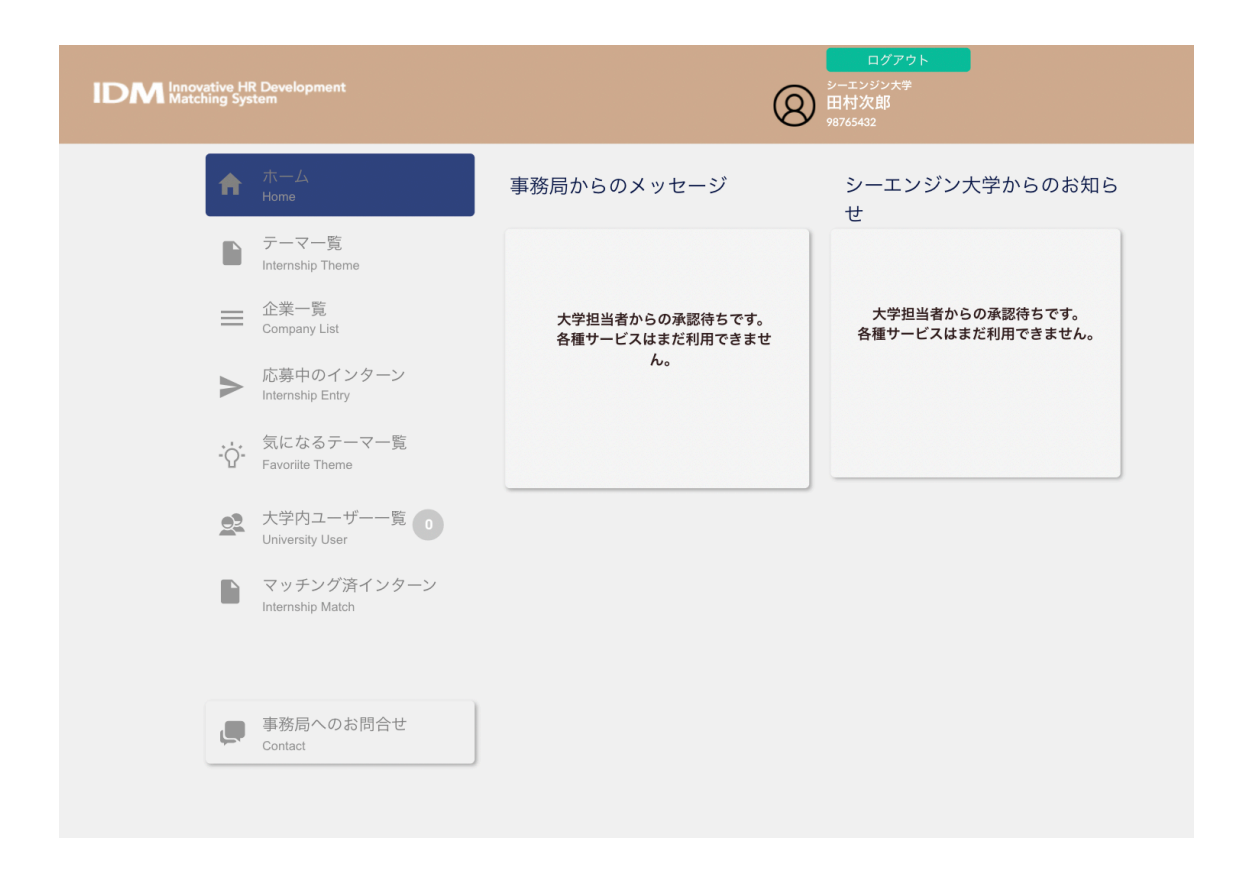

#### ●ユーザ情報の追加入力・編集

画面右上のご自身の名前をクリックすると、登録されているユーザ概要がポップアップ表示されます。

|   |                           |                                                                      | ログアウト<br>の<br>山中文<br>い<br>・<br>・<br>・       |
|---|---------------------------|----------------------------------------------------------------------|---------------------------------------------|
| 1 | ホーム<br>Home               | 事務局からのメッセージ                                                          | 山中次郎(nymstu0001)<br>中山大学                    |
|   | テーマー覧<br>Internship Theme | こちらは <b>C-ENGINE</b> からの <u>大学・</u> 学<br><u>生向け</u> のメッセージです!        | 学生ユーザー<br>cenginenakamura+nymstul@gmail.com |
| = | 企業一覧<br>Company List      | C-ENGINE主催 学生と企業の交流会<br>2022<br>日程が決定しました!<br>イベントサイト:https://www.c- | 担当者:<br>使録情報詳細                              |

ポップアップウィンドウの「登録情報詳細」をクリックすると学生ユーザーの詳細画面に なります。

右上の「編集する」ボタンを押すと「学生ユーザの詳細」編集画面となりますので、今回 は初めての登録となる方は、以下の各項目をご記入ください。

昨年度、既に(旧)IDM システムにご登録いただいている方は、旧システムから、所属や研 究内容など、既にご登録いただいている内容をコピー&ペーストしていただいても結構で す。

|                        |                               |                      |    | アイコン(Icon):ご自身を識別するア          |
|------------------------|-------------------------------|----------------------|----|-------------------------------|
| 0                      | 学生ユーサー<br>Edit University Use | の詳細<br>r Information | 戻る | イコンをアップロードして下さい               |
|                        | 6                             |                      |    | ユーザーID(UserID):自動付番(変更        |
|                        | Ø                             | Icon                 |    | 不可)                           |
| ユーザーID<br>UserID       | INV1234567                    |                      |    | 担当教員(Staff)                   |
| 担当教員<br>Staff          | 飯部次郎                          |                      |    | 氏名(Name)                      |
| 氏名<br>Name             | 中村                            | 秀二                   |    | フリガナ(Furigana)                |
| フリガナ                   | ナカムラ                          | シュウジ                 |    | メール(Mail)                     |
| Furigana<br>メール        |                               |                      |    | 郵便番号(PostCode)                |
| Mail                   | cenginenakamura               | @gmail.com           |    | 住所 1 (Address1)               |
| 都便奋号<br>PostCode       | 例:600-0000                    |                      |    | 住所 2 (Address2)               |
| 住所1<br>Address1        | 都道府県/市町村名(                    | 企業には面談確定後(           |    | 電話番号(Phone)                   |
| 住所2                    | 番地/建物名                        |                      |    | 性別(Sex):開示/非開示を選択可            |
| Address2               |                               |                      |    | 国籍(Nationality):開示/非開示を選      |
| 電話書号<br>Phone          | 例:09000000000                 |                      |    | 択可                            |
| 性別<br>Sex              | ○ 男性 ○ 女性 ○                   | その<br>他              | 開示 | 学籍番号(Student No):開示/非開示       |
| 国籍<br>Nationality      | 例:日本                          |                      | 開示 | を選択可                          |
| 学籍番号                   | INIV/1234567                  |                      |    | 現所属1(Current Department1):開示  |
| Student No             | 11491234307                   |                      |    | /非開示を選択可                      |
| 現所属1<br>Current        | 工学研究科                         |                      | 開示 | 現所属 2(Current department2):開示 |
| Department1<br>現所屋2    |                               |                      |    | /非開示を選択可                      |
| Current<br>department2 | 電気工学専攻                        |                      | 開示 | 学年(Grade):開示/非開示を選択可          |
| 学年                     | 修士1年                          | \$                   | 開示 | 入学年(Enter Year)年月:プルダウ        |
| Grade                  |                               |                      |    | ンメニューから選んでください : 開示           |
| A##<br>Enter Year      | \$ 年                          | \$月                  | 開示 | /非開示を選択可                      |
| 樊字金等<br>Scholarship    |                               |                      | 開示 | 奨学金等(Scholarship):開示/非開示      |
| 研究分野<br>Research       | Choose an option.             | \$                   | 開示 | を選択可                          |
| Category               |                               |                      |    | 研究分野(Research Category):開示/   |
| 研究内容<br>Research       |                               |                      | 開示 | 非開示を選択可                       |
| Content                |                               |                      |    | 研究内容(Research Content): 開示/   |
|                        |                               |                      |    |                               |

非開示を選択可

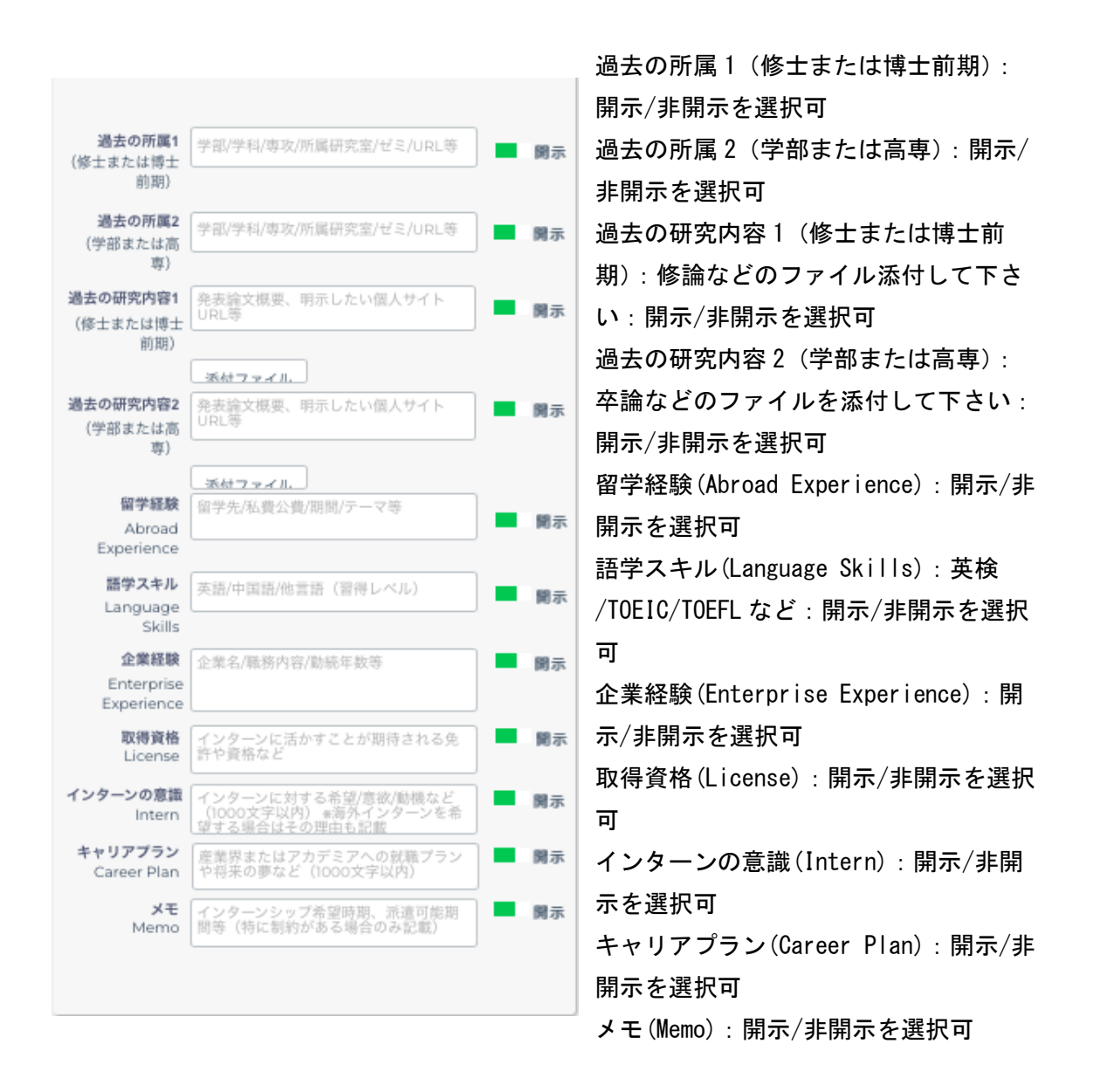

全ての入力が完了しましたら「更新する」ボタンをクリックしてください。

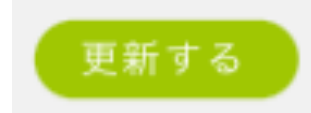

## IDM の利用

#### ●大学からのアカウント承認

大学ユーザからのメッセージが届くと IDM の学生アカウントの「大学内ユーザー覧」にア ラート(未読メッセージの数)がつきます。

大学ユーザの承認により学生ユーザーは IDM 上で研究テーマの閲覧が可能となります。

## ●インターンシップテーマの選択

| マイベージ<br>DM Innovative HR Development<br>Matching System |                                                                                                    | ログアウト<br>イノベ大学<br>中村秀二<br>INV1234567                      |
|----------------------------------------------------------|----------------------------------------------------------------------------------------------------|-----------------------------------------------------------|
| ★ ホーム                                                    | ▶ テーマー覧                                                                                                    |                                                           |
| Home                                                     | キーワード 研究分野                                                                                                    | 企業名                                                       |
|                                                          | キーワードを入力 分野を選択し                                                                                                    | て下さい 選択して下さい                                              |
| ★ 気になるテーマ一覧<br>Favorille Theme                           | 対象学生 インターン剤同<br>選択して下さい 選択して下さい                                                                                                    | 開催ル版<br>選択して下さい 検索する                                      |
| W 応募中のインターン 📭 🨲                                          | <ul> <li>更新日↓ 締切日↓ 閲覧数↓</li> <li>Non-CYP酵素に関連する研究には</li> </ul>                                                                                                    | おけるインターンシップ 募集中                                           |
| ✓ マッチング済インターン<br>Internship Match                        | ● Bachringer<br>Bachwing<br>Bachwing<br>Bachwing<br>Contraction<br>Contraction<br>Bachwing<br>Contraction<br>Contraction | 除め切りまで<br>○日<br>線切:22/3/24更新<br>線切:22/3/30                |
|                                                          | 2001 2001 2001 2001 2001 2001 2001 2001                                                                                                    | ング領域のデータ分析実習 募集中<br>際か回まで                                 |
| 22 大学内ユーザー一覧<br>University User                          |                                                                                                    | 生 0名 💾 2022/3/24更新 總切:22/3/12                             |
| 事務局へのお問合せ<br>Contact                                     | ▲ [TKBテスト用]新規素材開発イン<br>実限の開発現場での体験を通じた圧倒的成長、しま                                                                                                    | <b>クターンシップ</b><br><sup>技しか?</sup><br><i>募集中</i><br>縁め切りまで |
|                                                          | (別覧2名 応募1名 面談0名 ★ 学                                                                                                    | 生 0名 🛗 2022/3/18更新 移切:22/3/31                             |

メニューのテーマー覧をクリックすると、各社のテーマ概要が一覧で並びますので、検索 機能を活用して、ご自身の興味のあるテーマを選びます。

#### 各テーマのパネルをクリックすると、テーマの概要が表示されます。

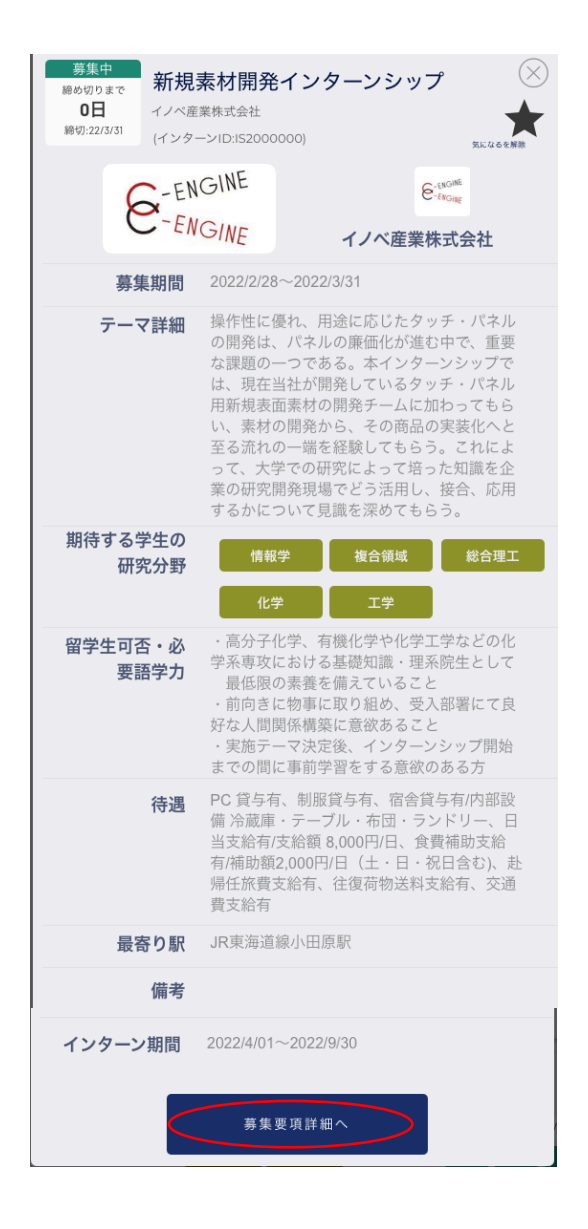

●テーマ概要の一番下にある「募集要項詳細へ」をクリックすると、テーマの関連情報が 全て閲覧できます。

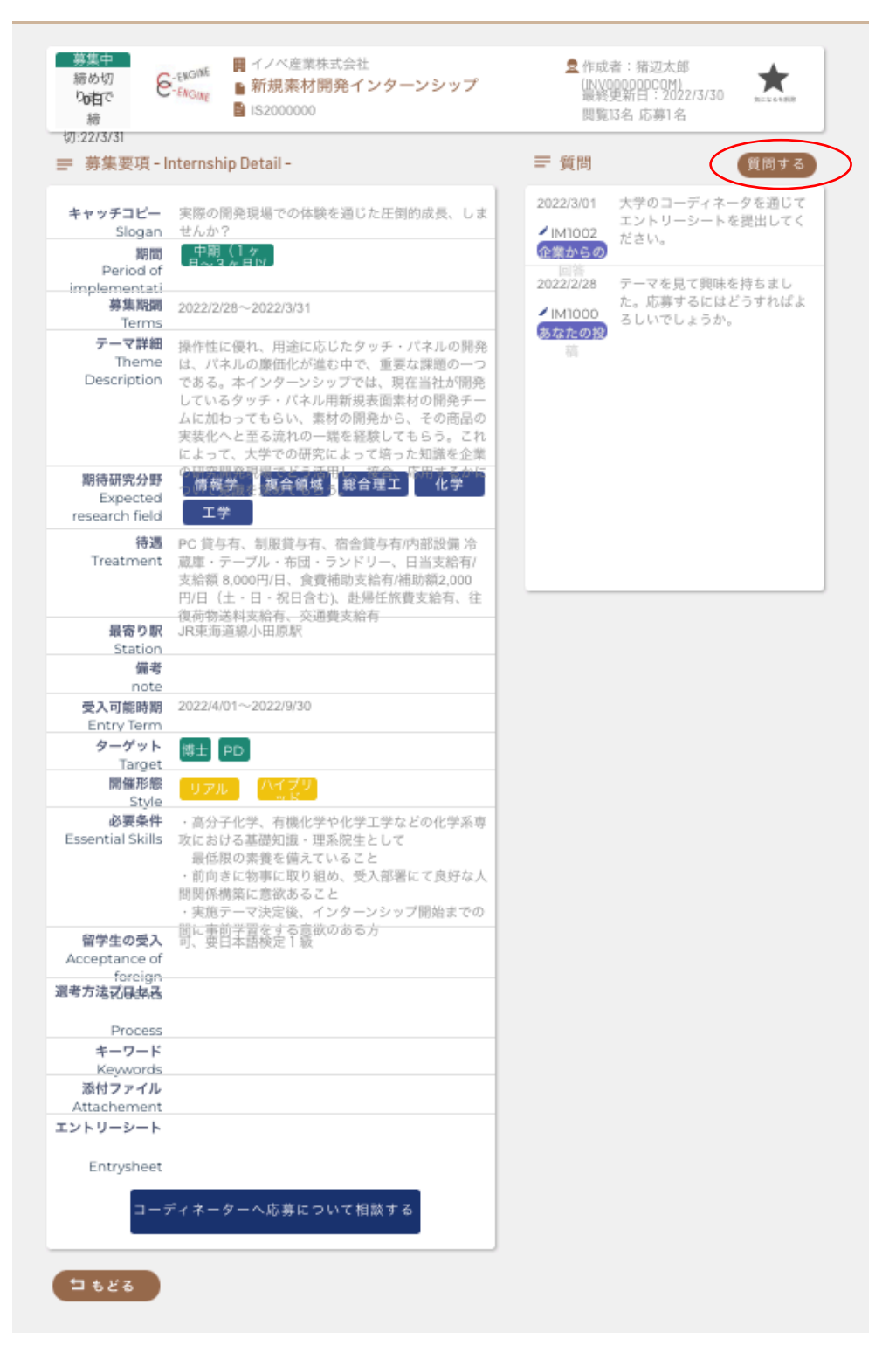

#### ●企業への質問

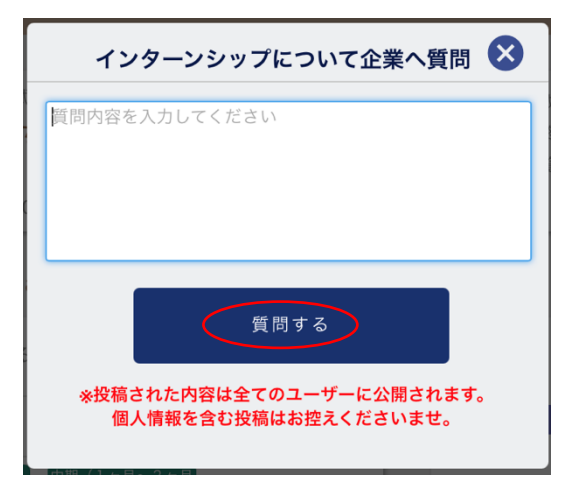

掲載テーマを選び、内容に質問がある場合 は、募集要項右上の「質問する」ボタンを押 すとウィンドウが開きますので、質問内容を 入力して下さい。

ウィンドウ下の「質問する」ボタンを押すと 掲示板に送信され、企業ユーザが閲覧・返信 できます。テーマに関する疑問点などが解決 するまで、匿名で何度でも質問できます。

| <mark>ターゲット</mark><br>Target                | 18± PO             |
|---------------------------------------------|--------------------|
| 開催形態<br>Style                               | オンライン リアル ハイブリッド   |
| 必要条件<br>Essential Skills                    | プログラミング            |
| 留学生の受入<br>Acceptance of<br>foreign Students |                    |
| 職種<br>Type of Jobs                          | 産学連携               |
|                                             | ーディネーターへ応募について相談する |

●コーディネーターへ相談

企業からの回答でテーマ内容に興味がありま したら「コーディネーターへ応募について相 談する」ボタンを押します。

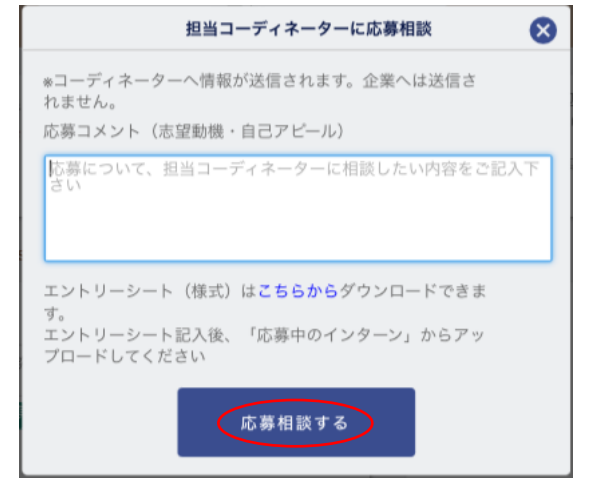

「担当コーディネーターに応募相談」ダイ アログが開きますので、大学の担当コーデ ィネーターへの依頼や相談内容を記載の 上、「応募相談する」ボタンを押します。

注) エントリーシート (WORD 様式) は、ここ からダウンロードできます。

#### ●エントリーシートの提出

ご自身の履歴・経歴、研究内容をまとめた書類をエントリーシートと呼び、この書類によ って、企業側では、インターンシップへの採用を検討します。ご自身の得意分野や、イン ターンシップで経験したいことなど詳細にご記入ください。

エントリーシートへの記入が完成しましたら、メインメニューの「応募中のインターン」 から担当コーディネータへ PDF 形式で送ってください。

| 🖐 応募中                                                                               | のインターン                                                                                | キャンセ<br>ル・完了済<br>み                                     |
|-------------------------------------------------------------------------------------|---------------------------------------------------------------------------------------|--------------------------------------------------------|
| <ul> <li>➡ IE1000026</li> <li>▲ 中村秀六</li> <li>➡ 新規素材開</li> <li>■ イノベ産業株式</li> </ul> | <ul> <li>2022/6/28応募</li> <li>応募状況:企業打</li> <li>発インターンシップ(テスト3</li> <li>会社</li> </ul> | J診準備中<br>2022/6/28 3:38 pm<br>220206281538(INVSTU0006) |
| STEP1 確認                                                                            | 2022/6/28 15:38確認                                                                     |                                                        |
| STEP2> エントリ                                                                         | リーシー<br>PDFファイルを選                                                                     | 完了済みにする                                                |
| 企業への                                                                                | D提出待                                                                                  |                                                        |
| STEP3 面談 E                                                                          | 日未定                                                                                   | 応募取り下げ                                                 |
| STEP4 採用                                                                            | 可否                                                                                    |                                                        |

「PDF ファイルを選ぶ」からローカル PC よりエントリーシートを選択してください。

| <ul> <li>➡ IE1000026</li> <li>▲ 中村秀六</li> <li>■ 新規素材開発インタ</li> <li>■ イノベ産業株式会社</li> </ul> | <ul> <li>■ 2022/6/28応募</li> <li>● 応募状況:企業打診準備中</li> <li>?ーンシップ(テスト3)</li> </ul> | 大学担当者とのやり取り<br>2022/6/28 3:38 pm<br>220206281538(INVSTU0006) |
|-------------------------------------------------------------------------------------------|---------------------------------------------------------------------------------|--------------------------------------------------------------|
| STEPI 確認済<br>STEP2> エントリーシー<br>た業への提出待                                                    | 2022/6/28 15:38確認<br>entry_sheet_sampl 提出する                                     | 完了済みにする                                                      |
| 5<br>STEP3 面談日未定<br>STEP4 採用可否                                                            |                                                                                 | 応募取り下げ                                                       |

「提出する」ボタンを押して大学ユーザに送信します。

(注)記入途中のエントリーシートについて、担当コーディネータに内容の相談をしたい 場合はWORD形式のままでも送付可能です。ただし、完成したエントリーシートは、万が 一の改ざん防止や個人情報保護の観点からPDF形式で送ることをお勧めします。 担当コーディネータがエントリーシートの内容を確認すると、1段目の表示が「エントリ ーシート」から「確認済」に変わり、企業にエントリーシートが提出されると、2段目の 表示が「企業への提出待ち」から「エントリーシート提出済み」に変わり、確認・提出さ れたそれぞれの日時が表示されます。

| <ul> <li>➡ 1E1000027</li> <li>■ 2022/6/28応募</li> <li>● 中村秀六</li> <li>● 前規素材開発インターンシップ(テスト3)</li> <li>■ イノベ座業株式会社</li> </ul> | <ul> <li>➡ 1E1000027</li> <li>■ 2022/6/28応募</li> <li>▲ 中村秀六</li> <li>● 応募状況:企業検討中</li> <li>■ 新規素材開発インターンシップ(テスト3)</li> <li>■ イノベ産業株式会社</li> </ul>                    |
|----------------------------------------------------------------------------------------------------|----------------------------------------------------------------------------------------------------|
| STEP1     相談済     2022/6/28 16:04確認       STEP2:     エントリーシー     2022/6/28 16:04確認       企業への提出待     3                      | STEP1         相談済         2022/6/28 16:04確認           STEP2         確認済         2022/6/28 16:04確認         ファイルを表示           イントリーシー         2022/6/28 1715         3 |
| STEP3 面談日未定<br>STEP4 採用可否                                                                                                   | ► 提出济<br>STEP3> 面談日未定<br>STEP4 採用可否                                                                                                    |

#### ●面談日時の連絡

企業の内部検討の結果、受入可能性がある場合、学生・コーディネータ・企業担当者で三 者面談を実施します。

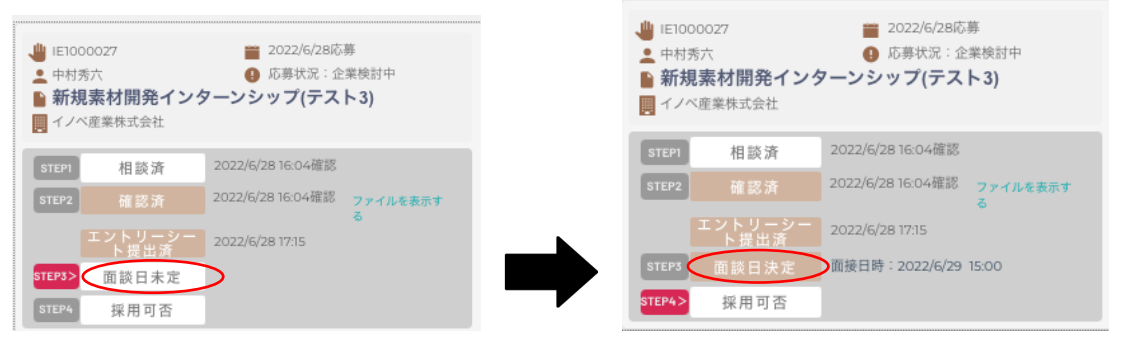

面談が決定すると、ボタン表示が「面談日未定」から「面談日決定」に変わり、面談日時 が表示されます。

#### ●面談結果の通知

面談後の受け入れ結果が出ますと、採用・不採用にかかわらず、以下のメールが登録した メールアドレスに送られますので、IDM にログインして結果をご確認下さい。

```
人材育成協議会 <c-engine-no-reply@l
To
山中次郎様
応募されたインターンシップ「DEEP LEARNING」の受け入れ可否が決定しました。詳しくはログインして確認して下さい。
```

お問合せ先:C-ENGINE窓口 <u>contact@c-engine.org</u> 075-746-6872 \*本メールは送信専用です。このままご返信いただいてもお答えできませんのでご了承ください。

#### 〈採用の場合〉

応募中のインターンの該当テーマ上に「採用済みです。今後のやりとりは「マッチング済

インターン」にておこなって下さい」の表示が出ます。

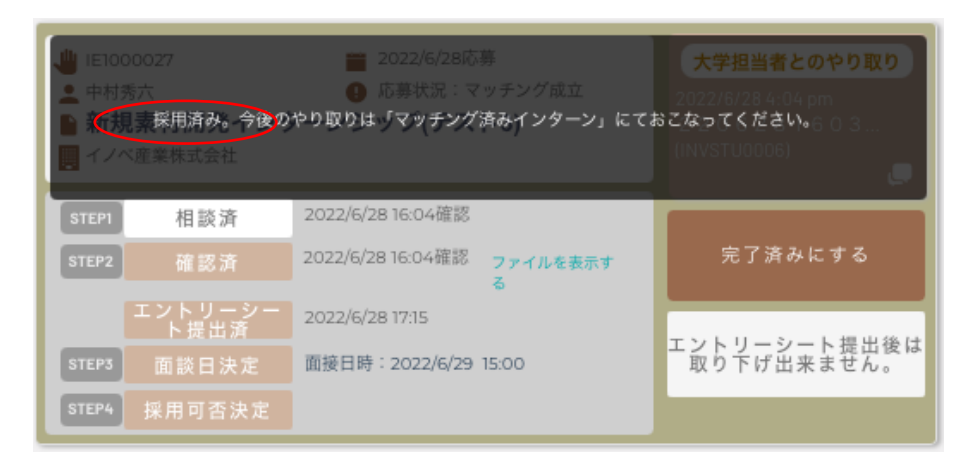

この表示以降、該当のテーマは、「マッチング済インターン」内に移動されます。

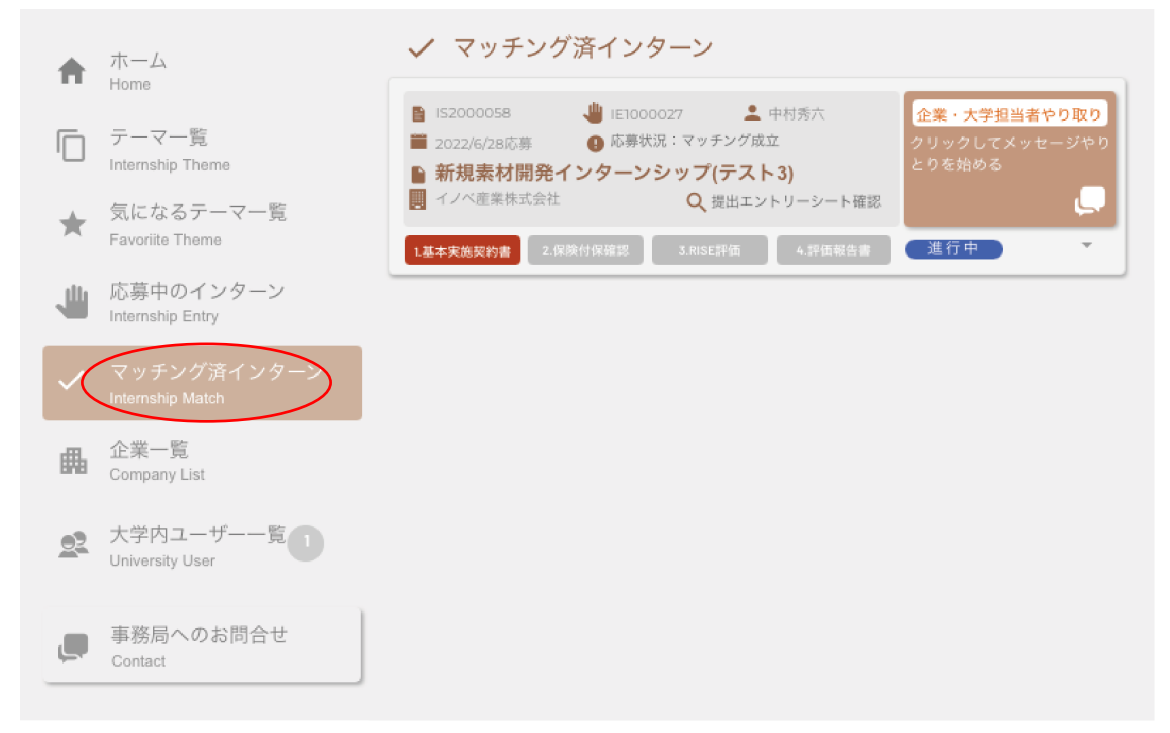

マッチング済インターンでは、大学ユーザとのメッセージのやりとりに企業ユーザが加わり、以降は「企業・大学担当者とのやりとり」として同時にメッセージ連絡が可能となります。

(注)それ以前の大学ユーザとのメッセージのやりとりは、企業ユーザには見えません。

〈不採用の場合〉

企業側の受け入れ枠を超過した場合や、テーマ内容が合致せず不採用となった場合は、以 下のように表示されます。

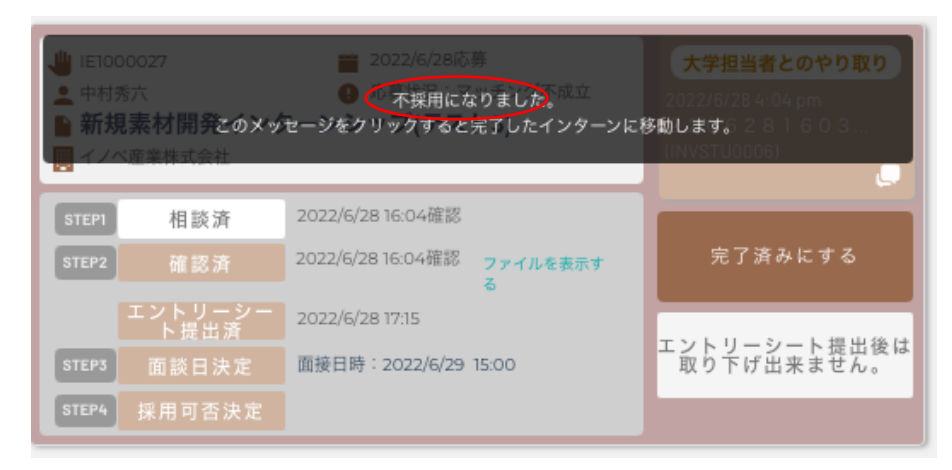

その場合はメッセージをクリックすると、このテーマ案件は完了したインターンに移動 し、応募中のインターンの表示から消えます。さらにこの内容を見たい場合は、右上のキ ャンセル・完了済みのスイッチを右にスライドして下さい。

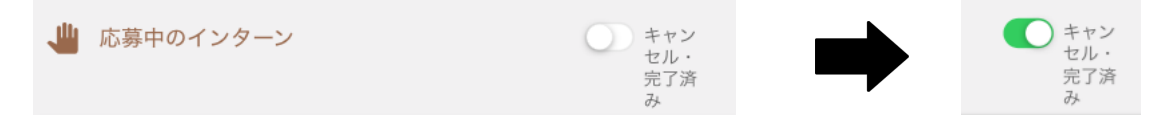

## インターンシップの実施

#### ●インターンシップ開始への提出書類

研究インターンシップ採用決定後は、以下の書類の提出状況が IDM 上の「マッチング済インターン」に表示されます。

| <ul> <li>         IS2000056         ■ IE1000024         ■ 中村秀六         ● 応募状況:マッチング成立         ● 新規素材開発インターンシップ(テスト)         ■ イノベ産業株式会社         Q 提出エントリーシート確認         ● 企業・大学担当者やり取り         ○ た第のののののののののののののののののののののののののののののののののののの</li></ul> |
|----------------------------------------------------------------------------------------------------|
| 1.基本実施契約書 Basic Agreement 契約書の準備中です                                                                                                    |
| 2.保険付保確認<br>保険証をアップロードして下さい                                                                                                    |
| 3.実施前自己評価<br>RISEスキルシート評価項目を登録します                                                                                                    |
| <b>4.実施終了後報告</b><br>事業終了後の報告資料を作成します<br>終了報告書を編集                                                                                                    |
| <b>学生の日報・週報・月報</b><br>日報がアップロードされます。<br>日報は大学と学生が閲覧することができま<br>す。                                                                                                    |

#### -インターンシップ開始前-

<u>1. 基本実施契約書:</u>

大学企業間で交わされたインターンシップ実施基本契約書が、企業ユーザによりアップロ ードされます。契約書がアップロードされますと、「契約書の準備中です」から「契約書 確認待ち」に表示が変わります。

| 1.基本実施契約書 Basic Agreement                               | 契約書の準備中です                  |
|---------------------------------------------------------|----------------------------|
| ₽                                                       |                            |
| 1.基本実施契約書 Basic Agreement<br>こちらをクリックして基本実施契約書を確認して下さい。 | 契約書確認待ち<br>2022/6/28 17:34 |

テーマのパネルをクリックすると基本実施契約書がポップアップ表示されます。 契約書の内容を確認・了解後、ポップアップウインドウの下にある「基本実施契約書を確 認」のボタンを押して下さい。尚、契約内容にご不明な点がありましたら大学コーディネ ータにお尋ね下さい。

2. 保険付保確認:

学研賠・学研災の他、企業から加入指示の指定をされた団体保険等の証書等を、ここから送ります。「アップロード」ボタンを押して該当する書類をローカル PC から選択してください。

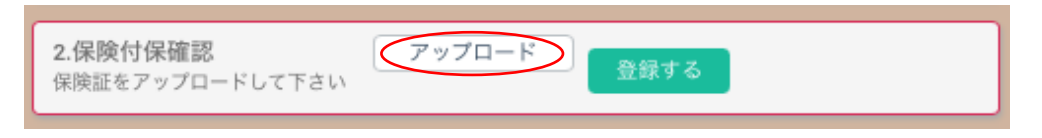

次に、「ファイルを確認」をクリックするとアップロードした書類がブラウザに表示され ます。内容を確認した後、「登録する」ボタンを押すと、システム上に提出されます。

| <b>2.保険付保確認</b><br>保険証をアップロードして下さい | %E4%BA%A4%E6?<br>ファイルを確認 |
|------------------------------------|--------------------------|
|------------------------------------|--------------------------|

#### <u>3. 実施前自己評価:</u>

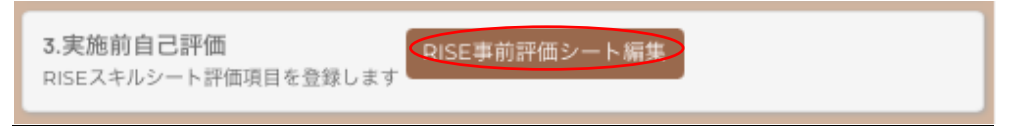

RISE 事前評価シート編集」ボタンを押すと、RISE 評価シートウィンドウがポップアップ します。

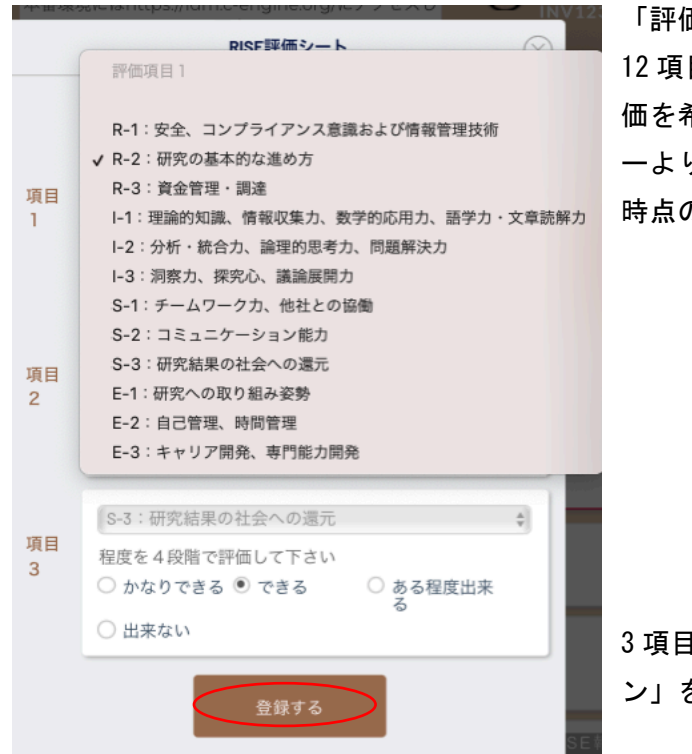

「評価項目1から3のそれぞれにつき、 12項目のRISEスキルの中から、特に評 価を希望する3項目をプルダウンメニュ ーより選び、学生ユーザ自身の評価で現 時点の程度をそれぞれ選択します。

3項目全てを選択したら「登録するボタ ン」を押して登録します。

実施前自己評価のボタン表示が事前評価済みに変わります。

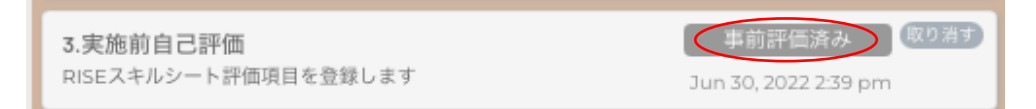

#### -インターンシップ実施中-

<u>5. 学生の日報・週報・月報:</u>

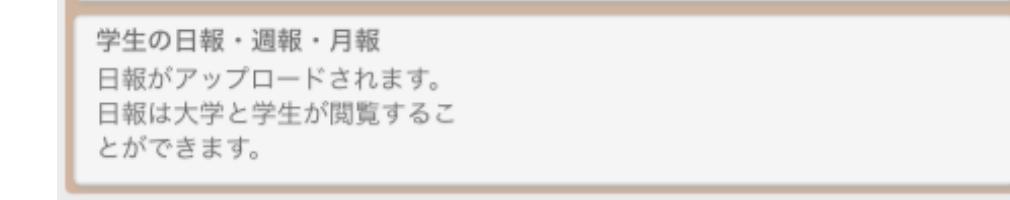

インターンシップ中に、学生から企業に提出された日報・週報・月報が、企業ユーザによ る内容確認後に、IDM ヘアップロードされると、表示が以下のように変わります。

学生の日報・週報・月報 ■ 日報・月報2022/3/31 ▲ 猪辺太郎 15:12 日報がアップロードされます。 日報は大学と学生が閲覧するこ とができます。

学生ユーザは、この内容を確認することで、もし自身の日報・週報・月報が企業ユーザに よって修正・変更の上、登録されている場合は、その違いを認識することで企業の視点を 学ぶことができます。

#### -インターンシップ終了後-

<u>4. 実施修了後報告:</u>

4-1 RISE 評価

| 4.実施終了後報告<br>事業終了後の報告資料を作<br>成します | RISE評価を事後評<br>価<br>終了報告書を編<br>集 |
|-----------------------------------|---------------------------------|
|-----------------------------------|---------------------------------|

「RISE 評価を事後評価」ボタンを押し、12 項目の RISE スキルの中から学生が選んだ3項目に対して、 インターンシップ終了後の向上度を4段階のラジオ ボタンから選び自己評価します。

さらに、インターンシップ開始前に選んだ3項目以 外の9つの項目内容について、今回のインターンシ ップ実施前後の違いをご自分で評価の上、

「R」,「I」,「S」,「E」の各カテゴリー別に、 ご自身で気づいたことや抱負などのコメントを記入 してください。

|                                               | RISE評価シート                                                                         | $\otimes$ |
|-----------------------------------------------|-----------------------------------------------------------------------------------|-----------|
| スキル申告シートの評                                    | 価をお願いいたします。                                                                       |           |
| <b>項目1</b><br>R-2:研究の基本的<br>な進め方<br>1. 出来ない   | 向上の程度を4段階で評価し<br>てください。<br>○ 4. とても向上した<br>◎ 3. 向上した<br>○ 2. 少し向上した<br>○ 1. 変わらない |           |
| <b>項目2</b><br>S-2:コミュニケー<br>ション能力<br>3. できる   | 向上の程度を4段階で評価し<br>てください。<br>○ 4. とても向上した<br>○ 3. 向上した<br>○ 2. 少し向上した<br>○ 1. 変わらない |           |
| <b>項目3</b><br>E-2:自己管理、時<br>間管理<br>2. ある程度出来る | 向上の程度を4段階で評価し<br>てください。                                                           |           |
| Rを評価して下さい                                     | Rは得意です                                                                            |           |
| Iを評価して下さい                                     | ーは改善中です                                                                           |           |
| Sを評価して下さい                                     | Sは何とかいけると思います                                                                     |           |
| Eを評価して下さい                                     | Eは今後頑張ります                                                                         |           |
|                                               | 報告する                                                                              |           |

入力完了後、「報告する」のボタンを押して下さい。

#### RISE 報告済のマークが表示されます。

| 4.実施終了後報告<br>事業終了後の報告資料を作成します |          | RISE報告済 取り消す |
|-------------------------------|----------|--------------|
|                               | 終了報告書を編集 |              |

#### 4-2 終了報告書

| 4.実施終了後報告<br>事業終了後の報告資料を作成します<br>終了報告書を編集 | RISE報告済 取り消す |
|-------------------------------------------|--------------|
|-------------------------------------------|--------------|

「終了報告書を編集」ボタンを押し、以下の各項目を記入します。

| 終了報告書                                                                                                    | 8                     |                                |                                  |                 |
|----------------------------------------------------------------------------------------------------|-----------------------|--------------------------------|----------------------------------|-----------------|
| <ul> <li>研究インターンシップへの参加動機、参加前に定めた達成備としておこなったことについてご記入ください。</li> <li>参加動機、事前目標・期<br/>待</li> </ul>                                         | な目標、参加前の準<br>の企業研究を経験 | ・参加動機、                         | 事前目標・期待                          |                 |
| 事前の準備内容 指示された論文等を読み込み、<br>を習得しました。                                                                                                    | 基本的な予備知識              | ・事前の準備ロ                        | 内容                               |                 |
| <ul> <li>*今回参加したインターンシップについて、事前目標の達成<br/>容、成果についてご記入ください。</li> <li>○1.目標以上</li> <li>● 2.ほぼ目標通</li> <li>○ 3.目標の一歩</li> <li>○ 5</li> </ul> | 度と具体的な内<br>4.目標未達成    | ・事前目標の違                        | 達成度(4 段階か                        | ら選択)            |
| <ul> <li>◆インターンシップの具体的内容・成果</li> <li>■これからインターンシーのでは未開らした。</li> <li></li></ul>                                                           | る柱映かできまし              | ・1 ノダーノ:<br>・これからイン<br>を考えているつ | ンッフの具体的な<br>ンターンシップへ<br>大学院生への助言 | 内容・成果<br>参加すること |
| ップに参加することを考<br>えている大学院生への助<br>言やメッセッチをお願い<br>します。<br>■今回のインターンシッ                                                                         |                       | ・今回のイング                        | ターンシップに関                         | する満足度(5         |
| プに関する満足度をお問     ○ 「大変 ○ 2 減足 ○ 3.普通<br>満足       かせください。     ○ 5.大変<br>不満足       ■今回、インターンシッ     同世代の企業の研究者の動向が                           | 4.小洞<br>足<br>わかった     | 段階から選択)<br>・今回、インタ             | ターンシップに参                         | 加して良かっ          |
| <ul> <li>ブに参加して良かったことは何ですか。</li> <li>本学や受入先企業への<br/>要望、その他にご意見や</li> <li>227月の間、皆様には大変お世にこの経験をいたして良い研究者</li> </ul>                       | 舌になりました。<br>を目指します。   | た事<br>・大学や受入分                  | 先企業への要望、                         | その他のご意          |
| ご要望をお開かせくださ<br>い。<br>報告する 一時保存                                                                                                    | ₹する                   | 見やご要望                          |                                  |                 |
|                                                                                                    |                       |                                |                                  |                 |

記入完了後、「報告する」ボタンを押して下さい。終了報告済みのマークと提出日時が記 載されます。また記入途中の場合は一時保存も可能です。

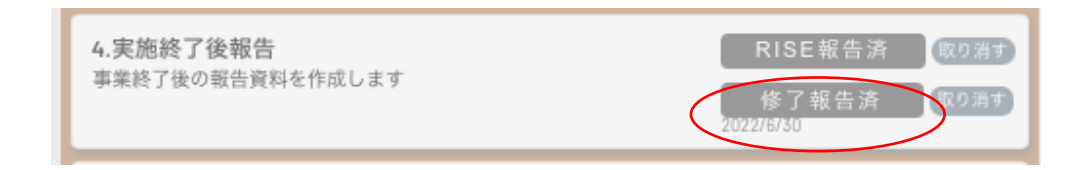

### ●インターンシップ「修了証」の発行

1から4の書類提出後(必要に応じ日報・週報・月報も提出)、企業からの報告書の提出を C-ENIGINE 事務局で確認致します。

所定の手続きを完了の後、C-ENIGINE 事務局より学生に対して「修了証」を発行いたします。

| 第 2020001号                                               | No. 20200                                                                                    |
|----------------------------------------------------------|----------------------------------------------------------------------------------------------|
| 修了証                                                      | <b>CERTIFICATE OF COMPLETION</b>                                                             |
|                                                          | This is to certify that                                                                      |
| <sup>京相大学大学院</sup><br>人财大郎殿                              | Mr. Taro Jinzai<br>(Graduate School, Kyoto University)                                       |
| t殿は以下の通り当鳥議会の研究インターンシップに参加し<br>i定のプログラムを修了されましたのでこれを転します | has completed research internship as C-ENGINE program.                                       |
| 企業名: 人村育成協議会                                             | Company: C-ENGINE cooperation                                                                |
| 実習期间: 自2020年4月1日 至2020年5月1日                              | Duration of internship: 1 April 2020 - 1 May 2020                                            |
| 2021年2日1日                                                | 1 March 2021 Marger.                                                                         |
| - 般社団法人産学協働イノベーション人材育成協議会<br>代表理事 平島 崇男                  | Issued Date Dr. Takao Hirajima<br>Director<br>the Academia-Industry Association for C-ENGINE |